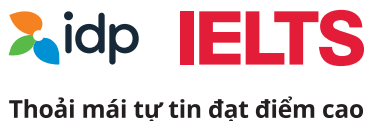

# Hướng dẫn đăng ký dự thi IELTS trên máy tính

## Thi IELTS tại IDP thoải mái tự tin đạt điểm cao

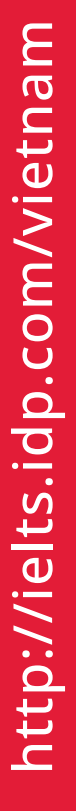

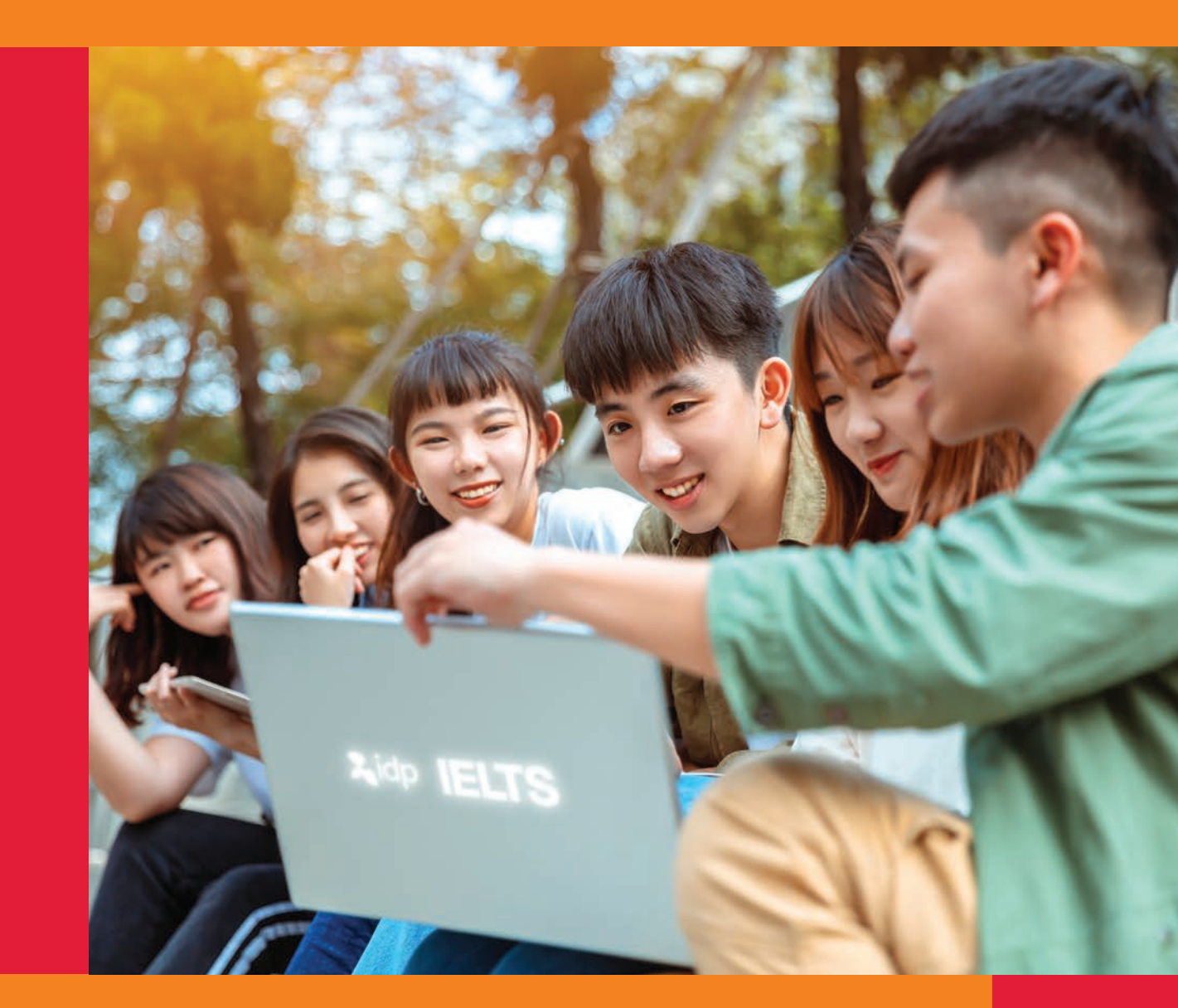

IDP tự hào là đơn vị đầu tiên mang bài thi IELTS trên máy tính về Việt Nam

# MỤC LỤC

| A       | Chuẩn bị trước khi đăng ký                            | _ 02 |
|---------|-------------------------------------------------------|------|
| В       | Trình tự đăng ký thi IELTS trên máy tính              | _ 03 |
| Bước 1  | - 3: Hướng dẫn truy cập                               | 03   |
| Bước 4  | - 7: Lựa chọn hình thức, địa điểm & ngày thi          | 04   |
| Bước 8  | - 10: Chọn ca thi & xác nhận lịch thi                 | 07   |
| Bước 1′ | 1: Tạo tài khoản trên hệ thống                        | 08   |
| Bước 12 | 2: Nhập thông tin cá nhân                             | 09   |
| Bước 1: | 3: Hướng dẫn đối với người dự thi <b>dưới 18 tuổi</b> | 09   |
| Bước 14 | 4 - 16: Hướng dẫn thanh toán                          | 10   |
| Bước 1  | 7: Hoàn chỉnh thông tin đăng ký dự thi                | 12   |

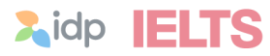

## A. CHUẨN BỊ TRƯỚC KHI TIẾN HÀNH ĐĂNG KÝ

- Giấy tờ tùy thân còn hạn sử dụng: CCCD/CMND (còn giá trị sử dụng) hoặc Hộ chiếu. Chụp ảnh giấy tờ tùy thân, lưu tệp (file) có định dạng jpg hoặc png với dung lượng không nhiều hơn 5MB.
  - CCCD/CMND: Tệp (file) cần được ghép chung ảnh chụp mặt trước và mặt sau, hiển thị rõ ảnh chân dung, thông tin cá nhân và đường nét hoa văn trên giấy tờ.
  - Hộ chiếu: Tệp (file) ảnh chụp bao trọn trang 2 trang thông tin cá nhân và trang 3, hiển thị rõ nét ảnh chân dung, thông tin cá nhân và đường nét hoa văn trên giấy tờ.
- 2. Xác định **ngày thi** mong muốn. Nên xác định thêm một đến hai ngày thi dự phòng cho trường hợp ngày thi chính hết chỗ.
- Xác định hình thức thi mong muốn: IELTS trên Giấy hoặc IELTS trên Máy tính.
- 4. Xác định kiểu bài thi IELTS thường hay IELTS UKVI.
  - IELTS UKVI: bài thi IELTS dành cho đối tượng có nhu cầu học tập/ lao động/ định cư tại Vương quốc Anh.
  - Cần kiểm tra xác nhận với tổ chức/người tư vấn về chương trình học tập/ lao động tại Anh yêu cầu bài thi IELTS UKVI hay IELTS thường trước khi tiến hành đăng ký.
- 5. Xác định **module** bài thi mong muốn:
  - Academic (Học thuật): phù hợp với nhu cầu ứng tuyển vào các trường/ học viện hoặc các chương trình đào tạo chuyên ngành, tu nghiệp và du lịch.
  - General Training (Tổng quát): phù hợp với nhu cầu đi lao động hoặc di cư nước ngoài.
- Lựa chọn hình thức và chuẩn bị phương thức thanh toán lệ phí thi.
  - Trực tuyến (online): thanh toán trực tuyến trên website đăng ký thi bằng thẻ ATM, Visa/Mastercard, ví điện tử.
  - Ngoại tuyến (offline): chuyển khoản tại nhà, quẹt thẻ hoặc tiền mặt tại văn phòng IDP
- 7. Máy tính có kết nối Internet.

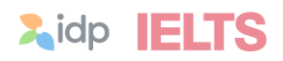

## B. TRÌNH TỰ ĐĂNG KÝ THI IELTS TRÊN MÁY TÍNH

## Truy cập website **ielts.idp.com/Vietnam**

Bấm vào nút

Bước 1

Đăng ký ngay

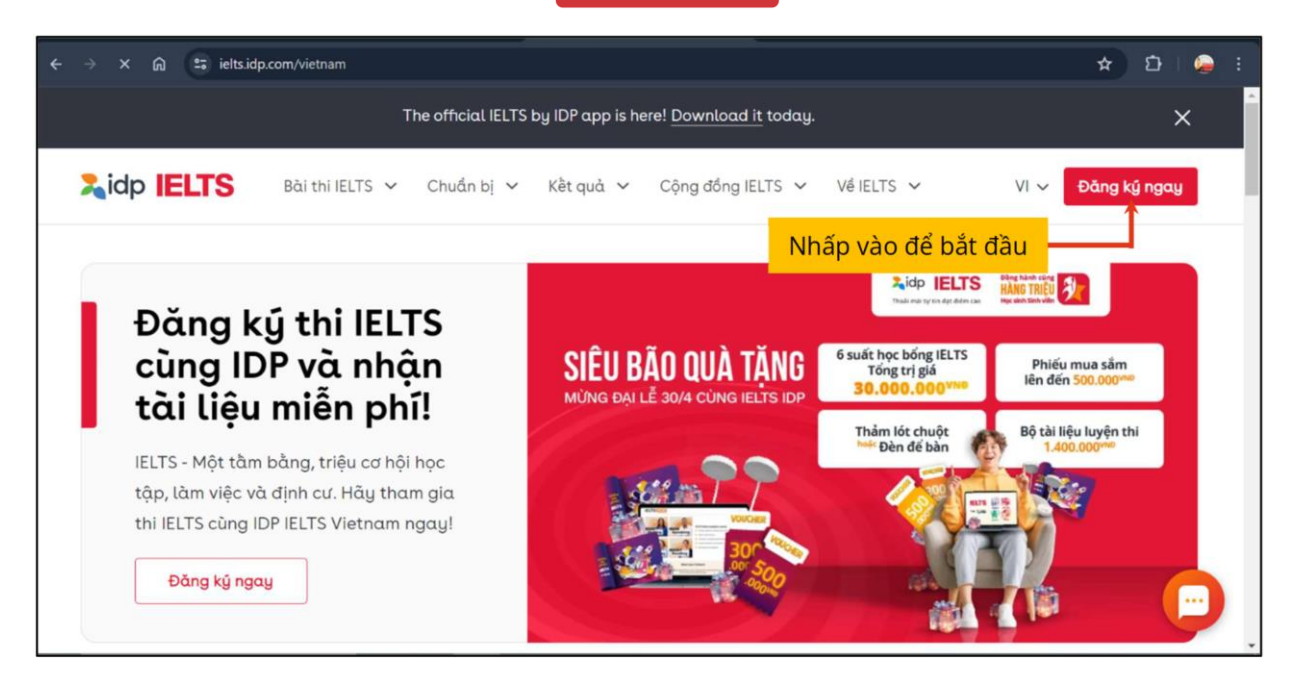

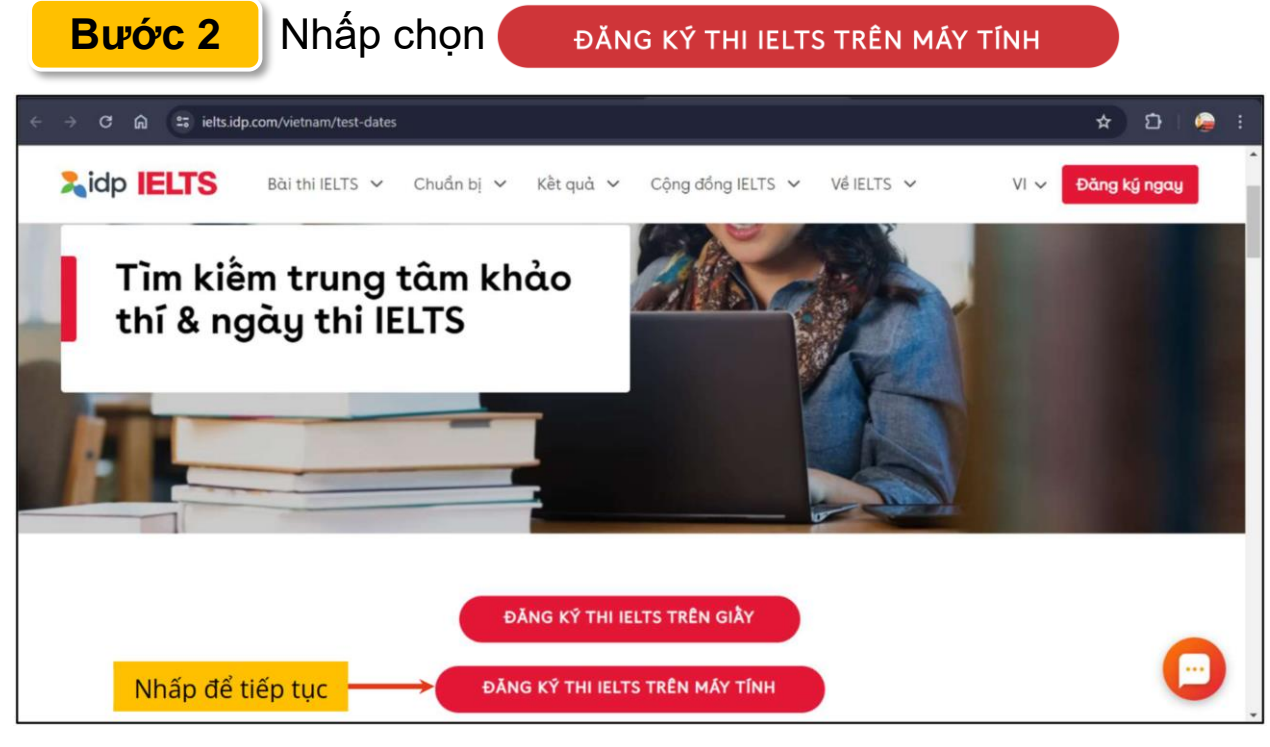

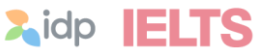

## Bước 3 Nhấp chọn Onboard me để tiến hành đăng ký

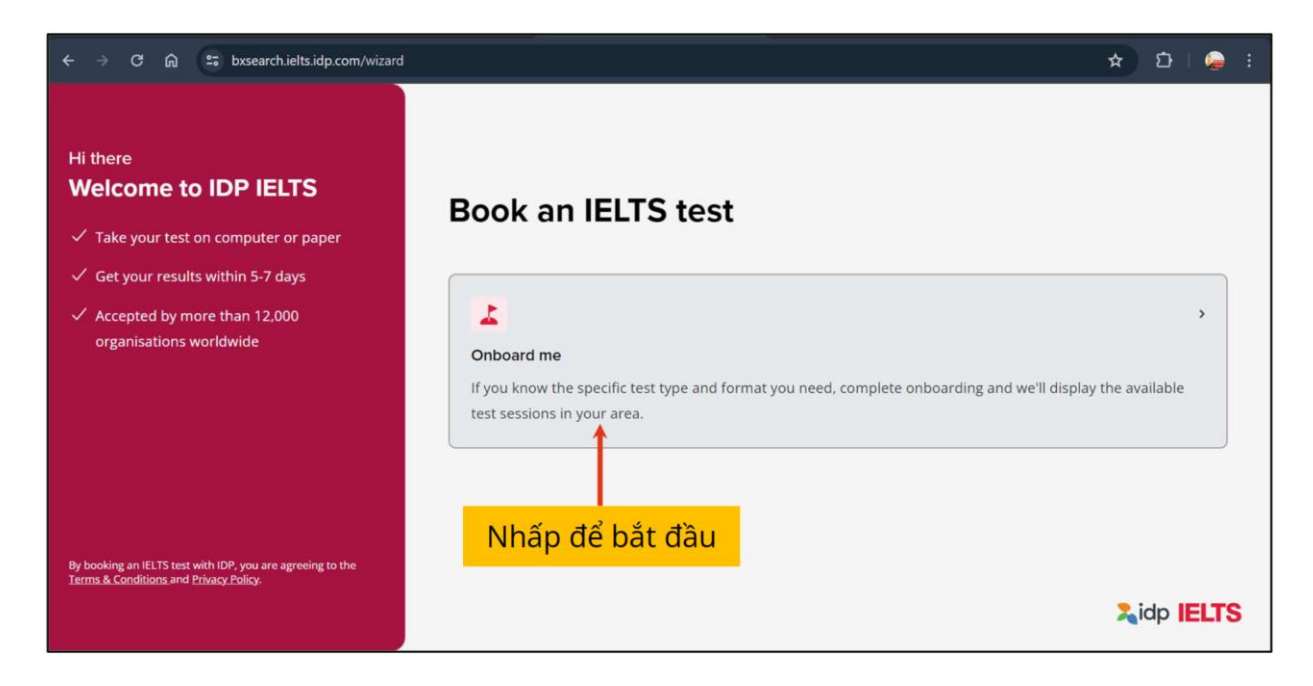

### Bước 4

## Lựa chọn kiểu bài thi và module thi mong muốn

| £                                                                                         |                                                                                                    |                                                                                                    |
|-------------------------------------------------------------------------------------------|----------------------------------------------------------------------------------------------------|----------------------------------------------------------------------------------------------------|
| Test type                                                                                 | Which IELTS test do you r                                                                                                    | need?                                                                                                    |
| There are a few types of IELTS tests to choose from, depending on what you may require it | IELTS thường – Học thuật                                                                                                    | IELTS thường – Tổng quát                                                                                                    |
| for.                                                                                      | 😒 IELTS Academic >                                                                                                    | IELTS General Training >                                                                                                    |
| It is important you understand which IELTS test<br>you need before you book.              | IELTS Academic tests your English language proficiency<br>at an academic level, for university or professional<br>registration.                      | IELTS General Training tests your English level<br>proficiency in a practical and everyday context, for<br>migration purposes. |
| Check who accepts IELTS here                                                              |                                                                                                    |                                                                                                    |
|                                                                                           | You may require an IELTS for UKVI test if you plan to study or live in the UK. Check which UKVI test you need with the UK government before booking. |                                                                                                    |
| Step 1 / 4 Select test type                                                               | IELTS UKVI                                                                                                    |                                                                                                    |
|                                                                                           |                                                                                                    | 2,idp IELTS                                                                                                    |

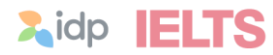

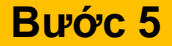

## Bước 5 Lựa chọn hình thức thi

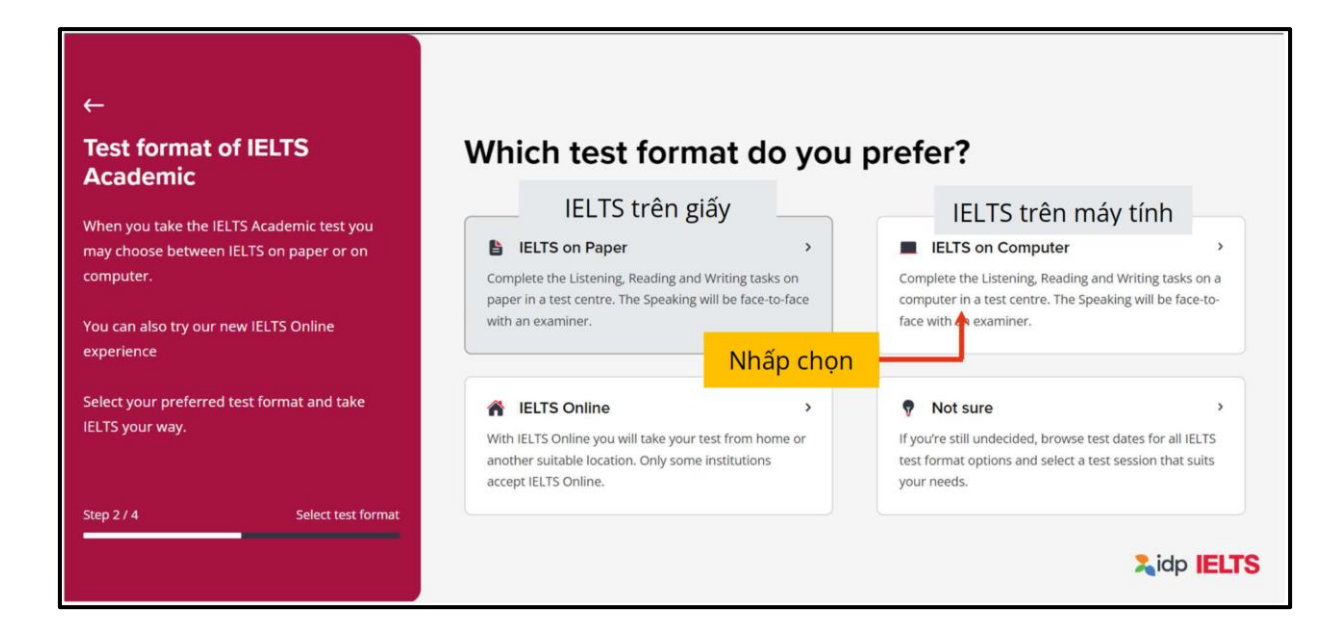

## Bước 6 Lựa chọn địa điểm dự thi

| ←<br>Test location                                              | Where do you want to take this test?                                                                          |
|-----------------------------------------------------------------|----------------------------------------------------------------------------------------------------|
| Select your country and city to find a test<br>centre near you. | Country City                                                                                                  |
|                                                                 | Vietnam V Hanoi V                                                                                             |
|                                                                 | Chọn quốc gia Chọn thành phố                                                                                  |
|                                                                 | Select test date Nhấp để qua bước chọn ngày                                                                   |
| Step 3 / 4 Select location                                      | If your country or city location is not available, please check if you are eligible for an IELTS Online test. |
|                                                                 | Lidp IELTS                                                                                                    |

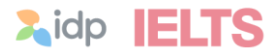

## Bước 7 Lựa chọn ngày thi

## Bước 7.1 Chọn theo một ngày nhất định

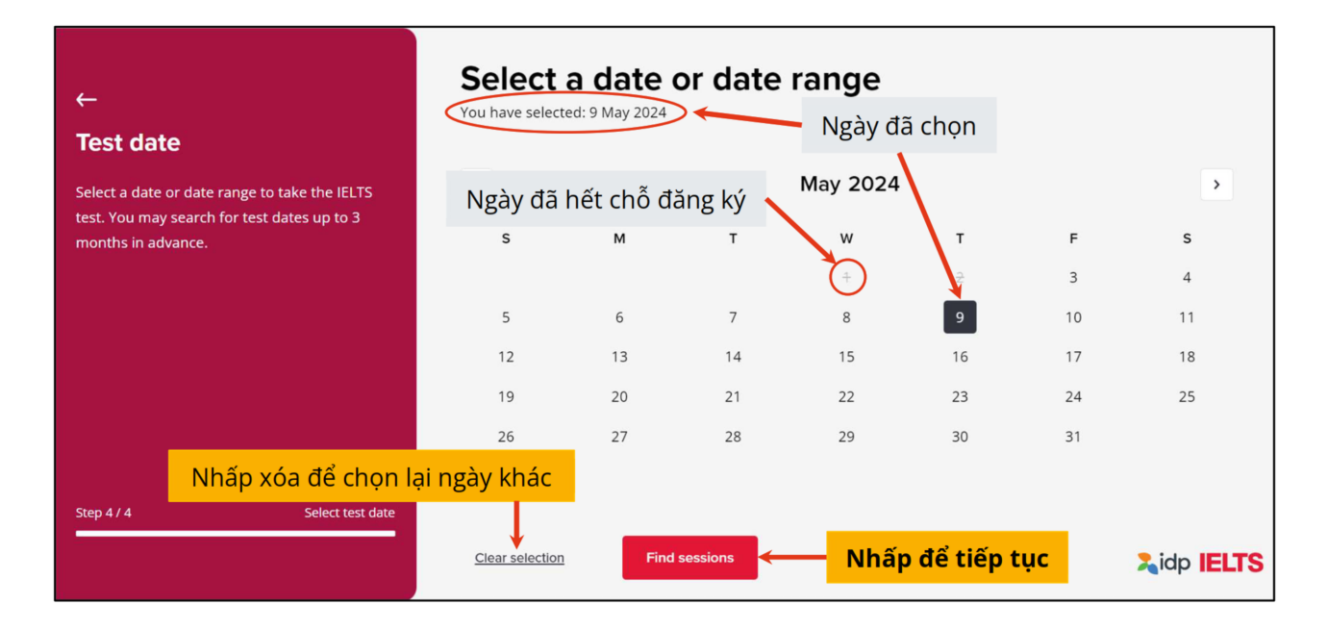

## Bước 7.2 Chọn theo khoảng thời gian

| ←<br>Test date                                                                                                    | Select a        | <b>a date (</b><br>d: 6 May 2024 - | or date  | range<br>K | íhoảng ngà  | ày đã chọn       |            |
|----------------------------------------------------------------------------------------------------|-----------------|------------------------------------|----------|------------|-------------|------------------|------------|
| Select a date or date range to take the IELTS<br>test. You may search for test dates up to 3<br>months in advance. | s               | м                                  | т        | way 2024   | т           | F                | s          |
|                                                                                                    | 5               | 6                                  | 7        | + 8        | 9           | 3                | 4          |
|                                                                                                    | 12              | 20                                 | 21       | 22         | 23          | 24               | 25         |
| Nhấ <mark>i</mark>                                                                                                 | o xóa để chọn n | gày khác                           | 20       | 29         | 30          | 31               |            |
| Step 4 / 4 Select test date                                                                                        | Clear selection | Find                               | sessions | Nhấ        | p để tiếp ( | <mark>iųc</mark> | aidp IELTS |

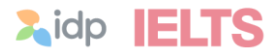

Chọn ca thi 3 kỹ năng Nghe – Đọc – Viết (Listening – Reading – Writing)

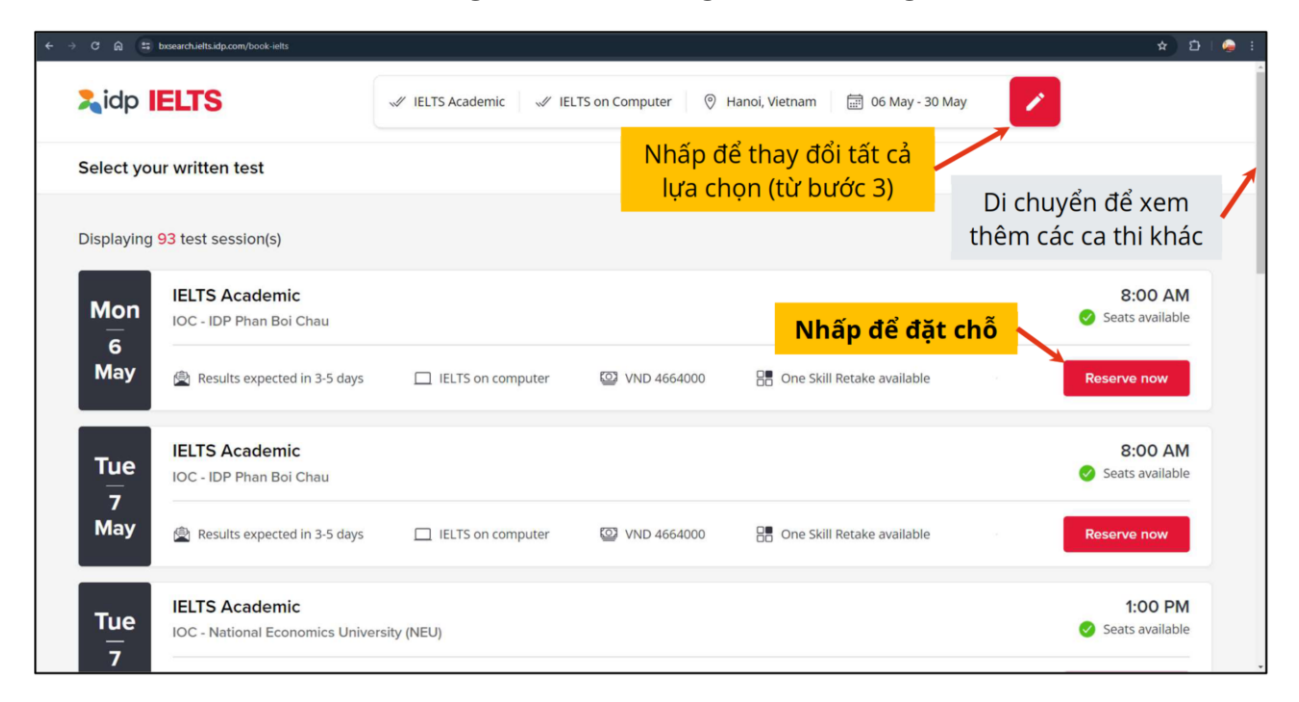

## Bước 9 Chọn giờ thi kỹ năng Nói (Speaking)

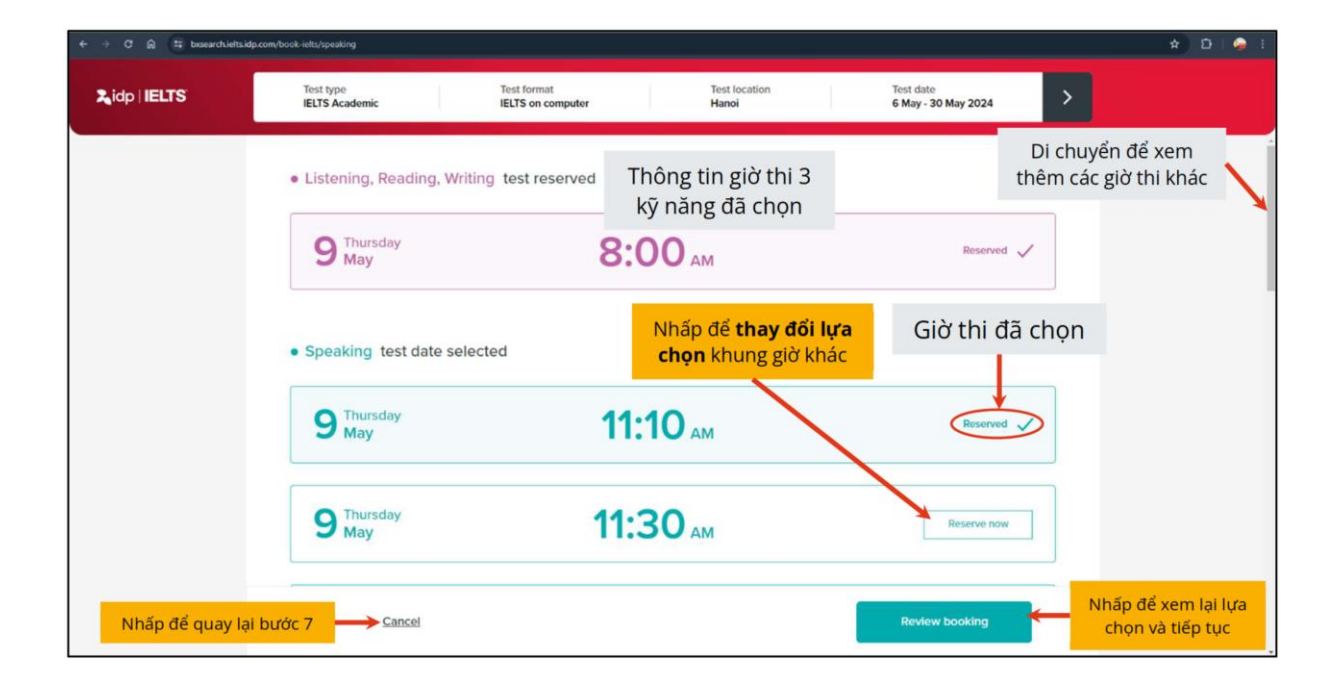

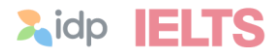

Bước 8

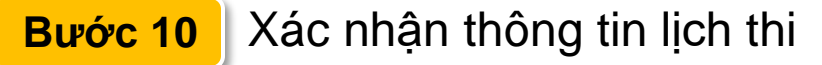

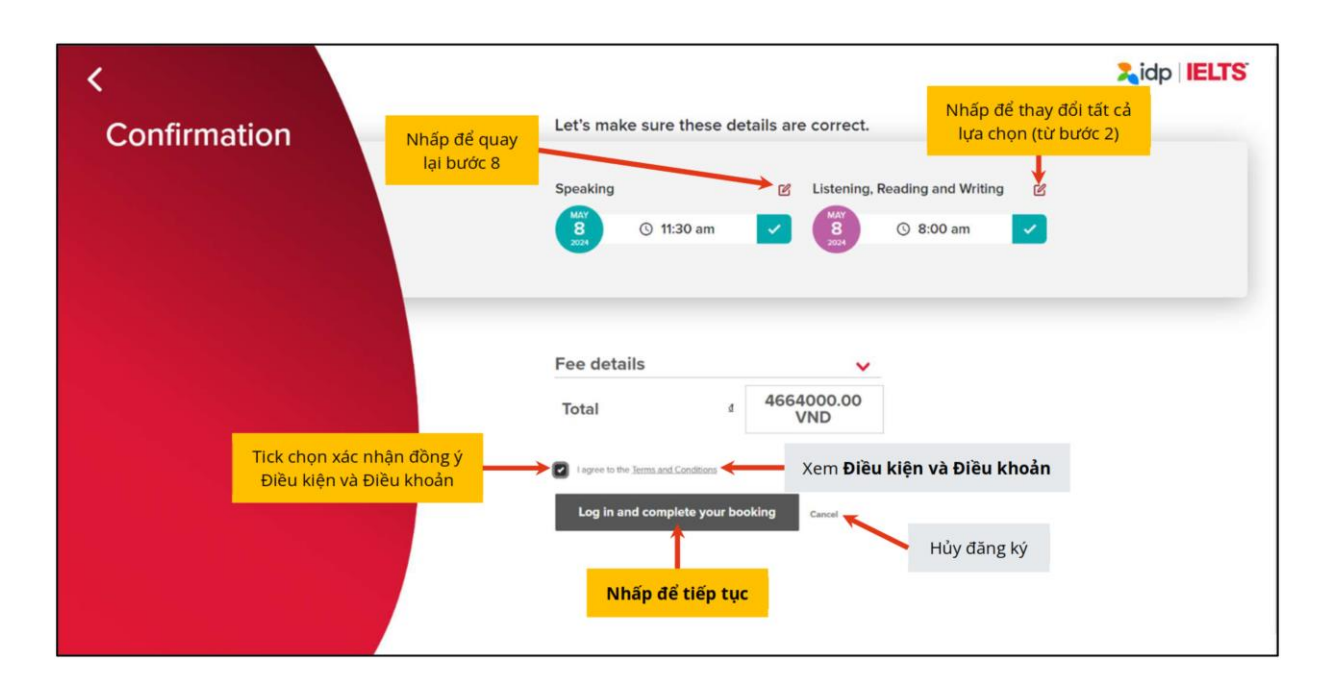

## Bước 11 Tạo tài khoản trên hệ thống

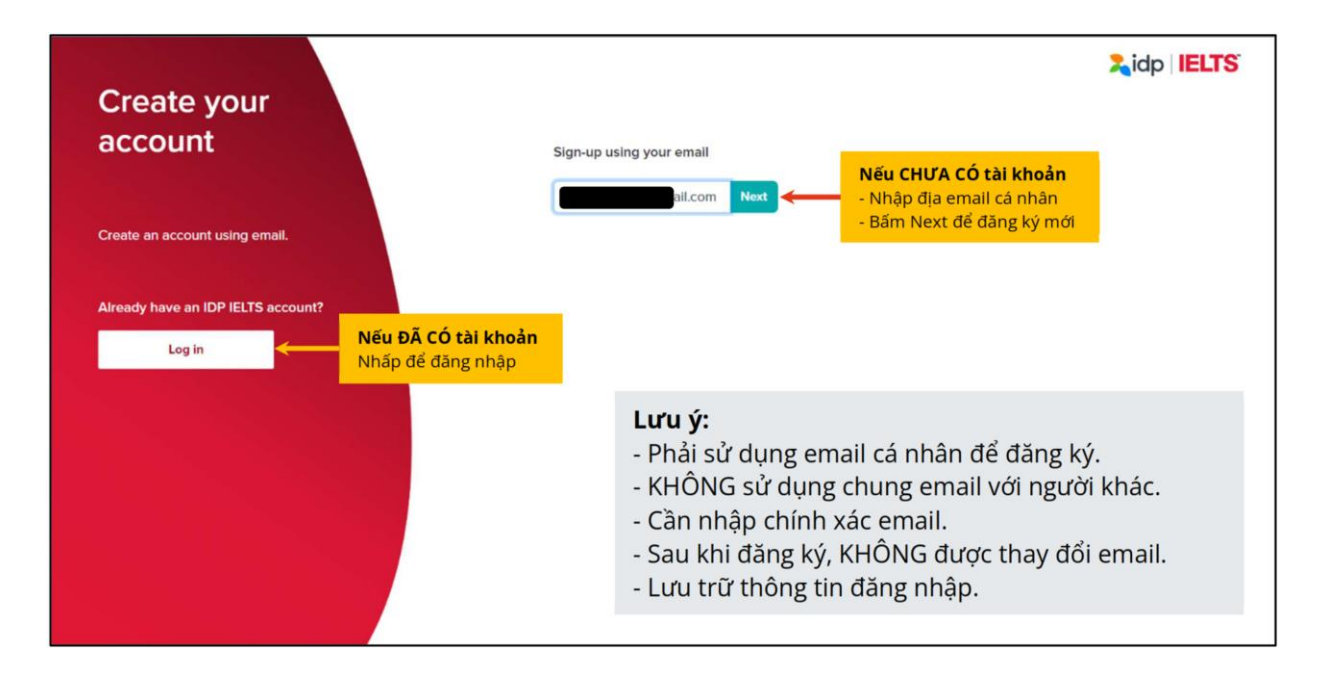

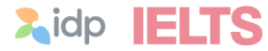

## Bước 12 Nhập thông tin cá nhân

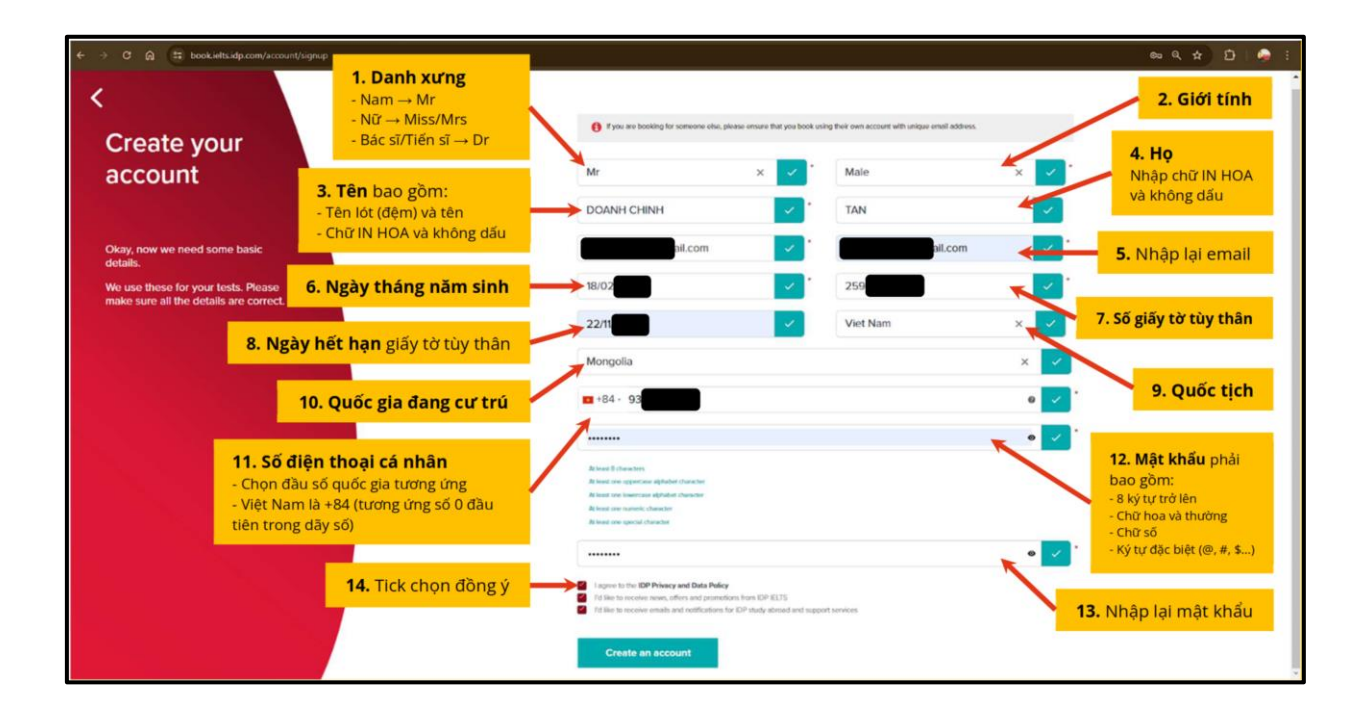

## Bước 13 Đối với người dự thi dưới 18 tuối

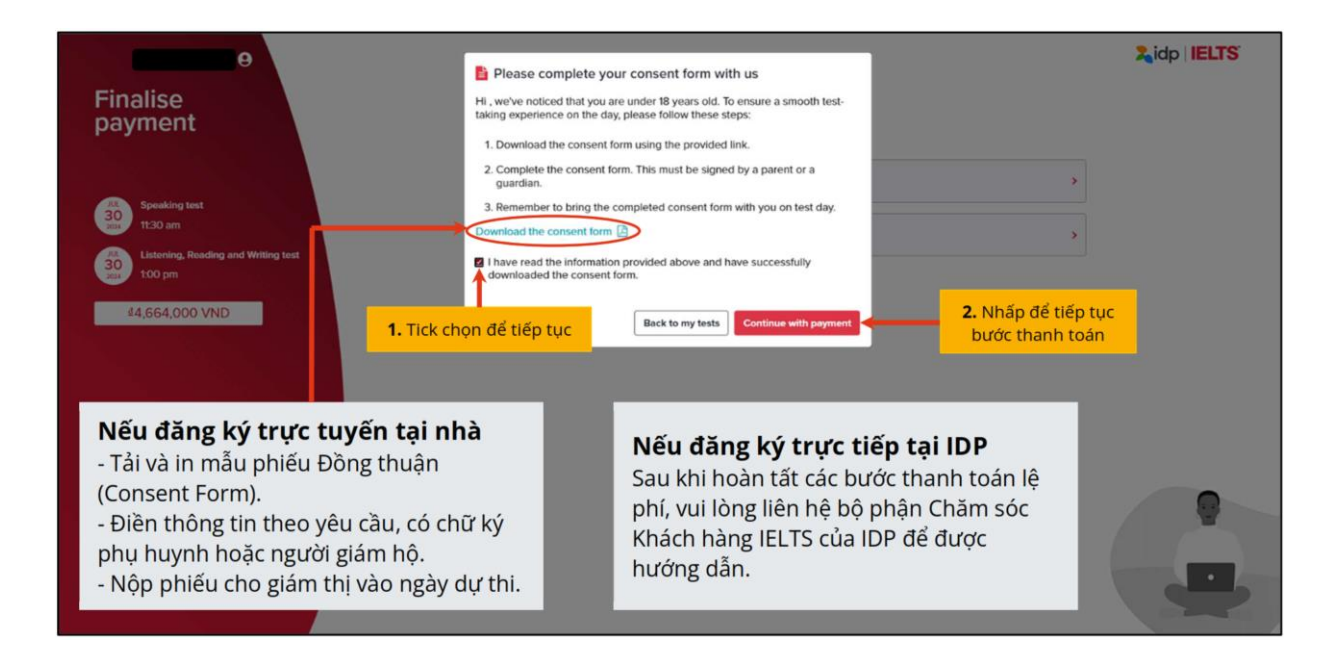

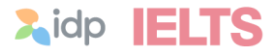

## Bước 14 Lựa chọn phương thức thanh toán lệ phí thi

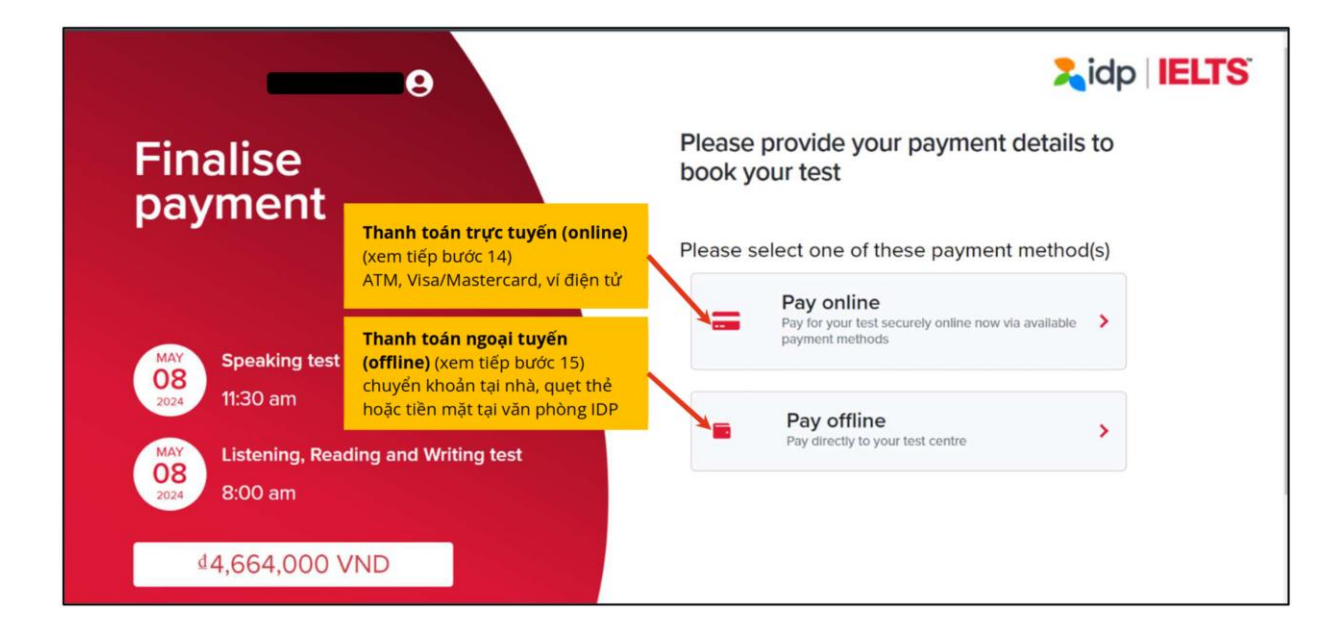

## Bước 15 Thanh toán trực tuyến (online)

#### Xác nhận thông tin thanh toán Bước 15.1

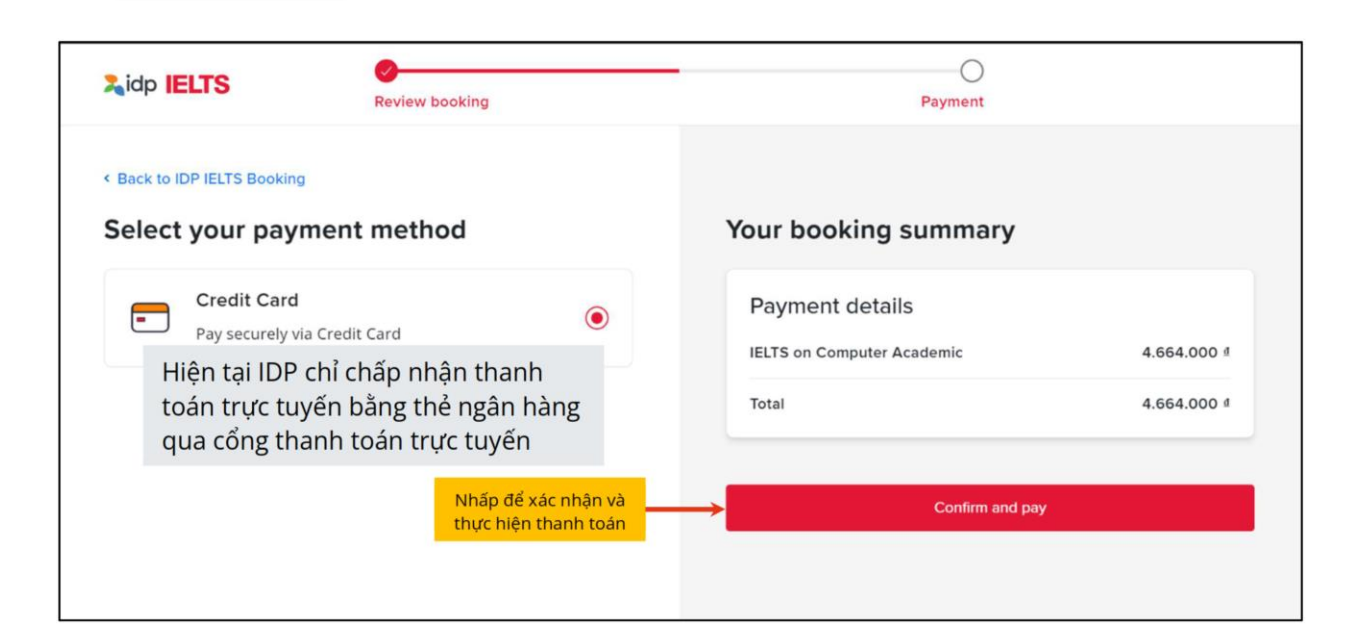

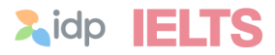

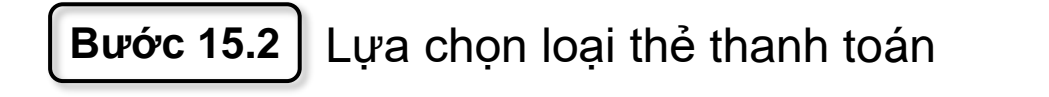

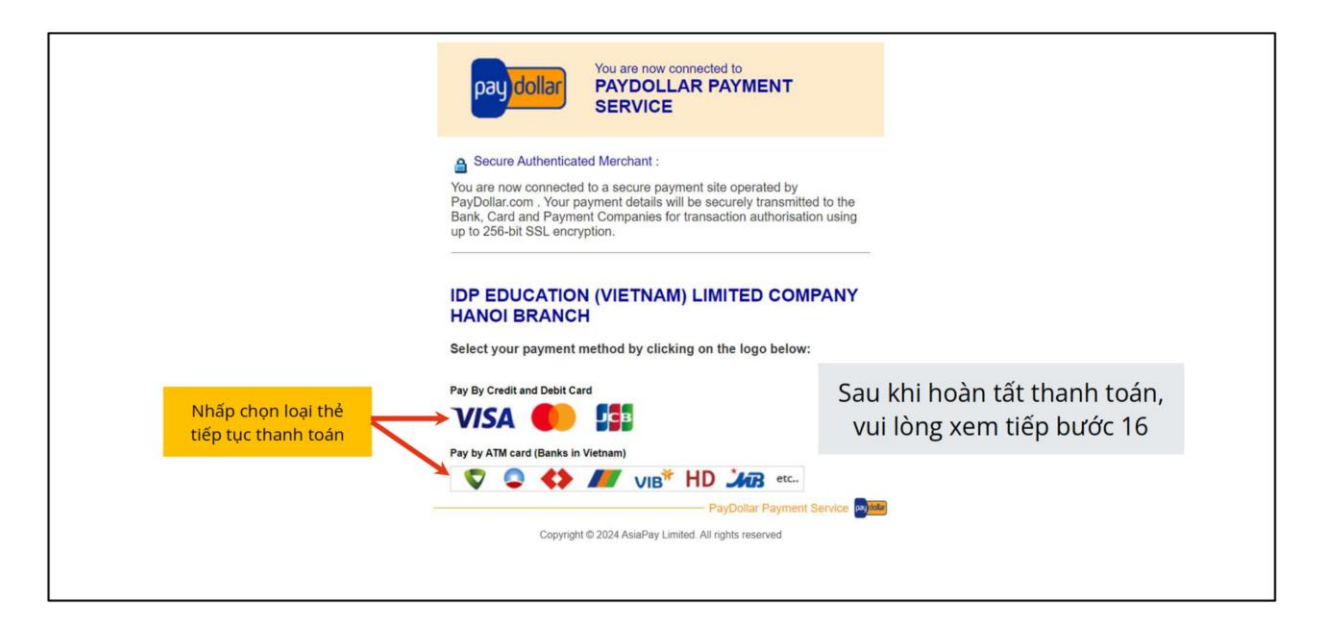

# **Bước 16** Thanh toán (offline) chuyển khoản hoặc trực tiếp tại IDP

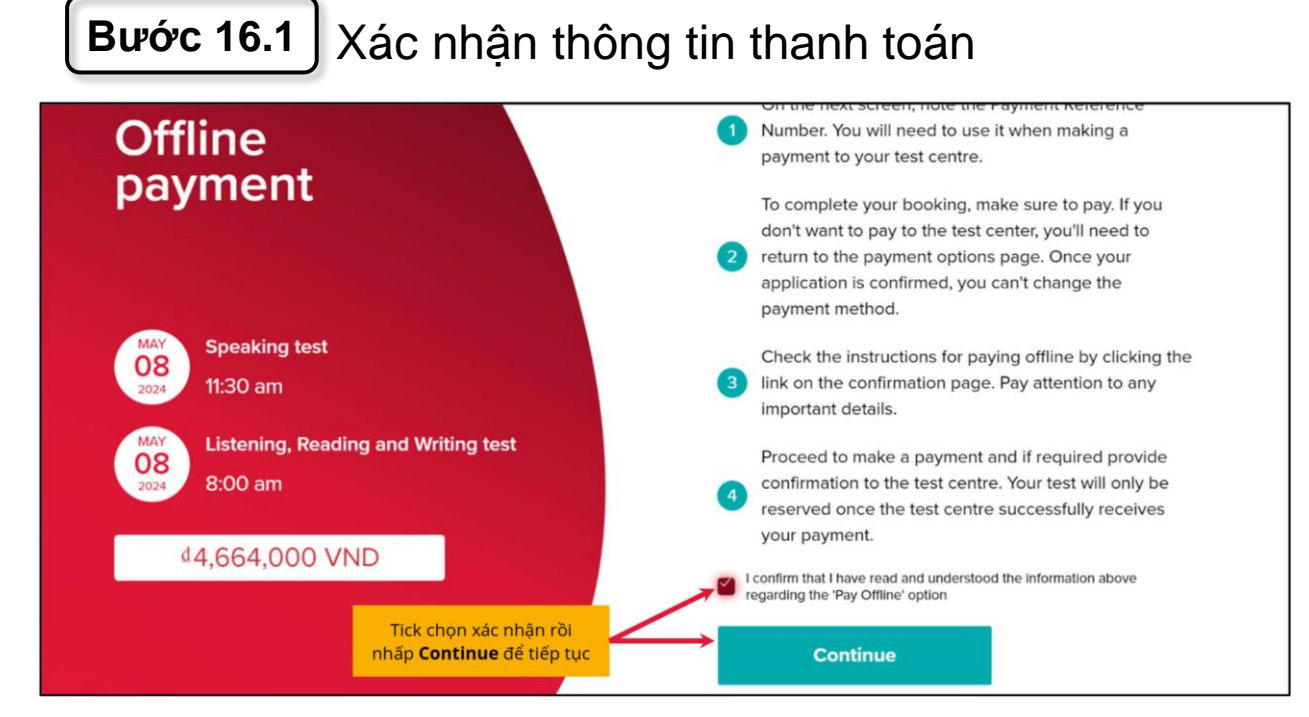

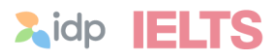

#### Bước 16.2 Hoàn tất thanh toán Offline Please use the following reference when making your payment payment Your payment reference ID BX00770526 Speaking test Complete your reservation Nhấp để tiếp tục 08 11:30 am Listening, Reading and Writing test 8:00 am Sau khi hoàn tất thanh toán, vui lòng xem tiếp bước 16 4,664,000 VND Nhấp để xem hướng dẫn thanh toán offline Lidp IELTS Nguyen 😝 Finalise payment to reserve your seat Awaiting Payment Confirmation Irm your seat, finalise payment using the After making the payment, please inform you se review your details now. Listening, Reading and Writing test Speaking tes © 8:30 am 44,664,000 VND you have macconstally post for the test, o to will be senalled to Nhấp để tiếp tục Add to calendar

Bước 17 Hoàn chỉnh thông tin đăng ký dự thi

## Bước 17.1 Thông tin cá nhân

| < → c @ | bookielts.idp.com/my-tests                                                                                                    |                                             |                                                                                    | ९ 🖈 🖸 । 🖨 ।                                                   |
|---------|----------------------------------------------------------------------------------------------------|---------------------------------------------|------------------------------------------------------------------------------------|---------------------------------------------------------------|
| IELTS   | My account 3 My tests v                                                                                                    | Trường thông tin                            | có dấu * là bắt buộc                                                               | A Constanting and a state                                     |
|         | Miss                                                                                                    | × 🗸 '                                       | Female                                                                             | × 🗸 .                                                         |
|         | First name                                                                                                    | _                                           | Family name                                                                        |                                                               |
|         |                                                                                                    |                                             | Nguyen                                                                             | · · · · · · · · · · · · · · · · · · ·                         |
|         | Mobile  *84 -                                                                                                    | e 🗸 '                                       | Date of Birth O                                                                    |                                                               |
|         | Email address<br>LUfa chon loại (<br>tờ tùy thân<br>Di Information<br>Prese conștes your Di Intornaton<br>Sector Yape<br>Presport<br>Country Of Nationality (per Di document)<br>Ver Nam<br>Di Issuing Authority<br>Di Issuing Authority<br>Ubilead your Di document                                                                                                    | <mark>tiấy v</mark><br>chiếu × v ·<br>× v · | Nhập lại số giấy tờ tùy<br>thân (nếu có thay đổi)<br>Mentity Number<br>Figiry Date | <ul> <li>✓</li> <li>✓</li> </ul>                              |
|         | Provide your better the state of the state of the stat | e same document to your lost day.           |                                                                                    | Nhấp để xác nhận<br>và cập nhật sau khi<br>hoàn tất<br>Cancel |

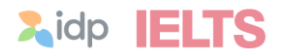

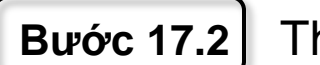

Bước 17.2 Thông tin nơi cư trú

| < → σ @ # | bookieltsidp.com/my-tests                                            |                                                  |                                                                 | ۹ 🛨 💆 🧶 ۱                         |
|-----------|----------------------------------------------------------------------|--------------------------------------------------|-----------------------------------------------------------------|-----------------------------------|
| IELTS     | My account 3 My tests 👻                                              | Trường thông tin                                 | có dấu * là bắt buộc                                            | A 🛄 v 🗎 Book a level              |
|           | Update my application details                                        |                                                  |                                                                 |                                   |
|           | Prior to your IELTS test, you must ensure all your app               | lication details are updated and correct. Please | e review your profile information, address, ID and IELT!        | S Information below.              |
|           | Profile & ID information                                             |                                                  |                                                                 | ✓ Reviewed and updated            |
|           | Nhập địa chỉ cư trú (số n<br>dân cư, phường/xã, quận<br>Address      | hà, đường/khu<br>/huyện/thị trấn)                | Chọn thành phố/                                                 | /tỉnh tương ứng                   |
|           | Address line 1<br>161-161A Hai Ba Trung, Vo Thi Sau Ward, District 3 |                                                  | Address line 2 Address line 2                                   | Nhấp để mở rộng/thu gọn           |
|           | Country                                                              |                                                  | State, region or province                                       |                                   |
|           | Vietnam                                                              | × 🗸                                              | Hồ Chí Minh [Sài Gòn]                                           | ×                                 |
|           | City<br>City                                                         |                                                  | Postcode, zip code or area code Postcode, zip code or area code |                                   |
|           |                                                                      |                                                  | Nhấp để xác nhận<br>nhật sau khi hoà                            | và cập<br>In tất Confirm & Update |

## Bước 17.3 Thông tin đối với người dự thi IELTS

| FITS | My account > My tests V                            |                           |                            |                    | 2 <b>— ·</b> • •         |
|------|----------------------------------------------------|---------------------------|----------------------------|--------------------|--------------------------|
|      | Address                                            | Trường thông              | tin có dấu * là bắt        | : buộc             | ✓ Reviewed and updated ✓ |
|      |                                                    |                           |                            |                    |                          |
|      |                                                    |                           |                            |                    | 0                        |
|      | IELTS Information                                  |                           |                            |                    | $\mathbf{\Theta}$        |
|      |                                                    |                           |                            |                    | T                        |
|      | Your Education                                     |                           |                            |                    | Nhập đẽ mớ rộng/thu gọ   |
|      | First language                                     | r chính (tiếng mẹ đẻ) 🛛 🗙 | Years studying English     | Số năm đã học tiến | ag Anh                   |
|      | Level of advertise                                 |                           |                            | So ham da hộc den  |                          |
|      | Secondary 16 to 19 years                           | Trình độ học vấn 🛛 🗴      | × 1                        |                    |                          |
|      |                                                    |                           |                            |                    |                          |
|      | Your Occupation                                    |                           |                            |                    |                          |
|      | Occupation level                                   |                           | Occupation sector          | Līnh urte ekundu   | a mân 🗸 🗾 -              |
|      | Situani                                            |                           | Euocation                  | Linn vục chuyế     |                          |
|      | About you                                          |                           |                            |                    |                          |
|      | Country intending to go to                         |                           | Reason for taking the Test |                    |                          |
|      | South Sudan 🔶 Quốc                                 | gia mong muốn đến 🛛 🛛 🛛 🛛 | For personal reasons       | Lý do dự thi li    | ELTS × 🔽 '               |
|      | Country currently studying English                 |                           |                            |                    |                          |
|      | Where are you currently studying English (if appli | able]?                    |                            |                    |                          |
|      |                                                    |                           |                            |                    |                          |

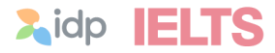

## Thủ tục đăng ký dự thi đã hoàn tất

| ← → ♂ ⋒ 😩 bookieltsidp.com | /my-tosts                                                                                                    |                        | ۵ 🖈 ۵         | 🧶 i |
|----------------------------|----------------------------------------------------------------------------------------------------|------------------------|---------------|-----|
| IELTS •                    | y account > Mytents ~                                                                                                    | ۸ 🚥                    | e Book a test |     |
| < Update                   | my application details                                                                                                    |                        |               |     |
| Prior to yo                | ur IELTS test, you must ensure all your application details are updated and correct. Please review your profile information, address, ID and IELTS information below. |                        |               | - 1 |
| Profile & ID in            | formation                                                                                                    | ✓ Brviewed and updated | •             |     |
| Address                    |                                                                                                    | ✓ Reviewed and updated | •             |     |
| IELTS Informa              | tion                                                                                                    | ✓ Reviewed and updated | •             |     |
|                            |                                                                                                    |                        |               |     |
|                            |                                                                                                    |                        |               |     |
|                            |                                                                                                    |                        |               |     |

Vui lòng lưu lại **tên đăng nhập** (email) và **mật khẩu** tài khoản để thuận tiện truy cập sau này.

# <section-header><text><text>

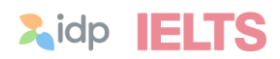

## 

# Chinh phục IELTS dễ dàng hơn cùng - **Ứng dụng IELTS by IDP**

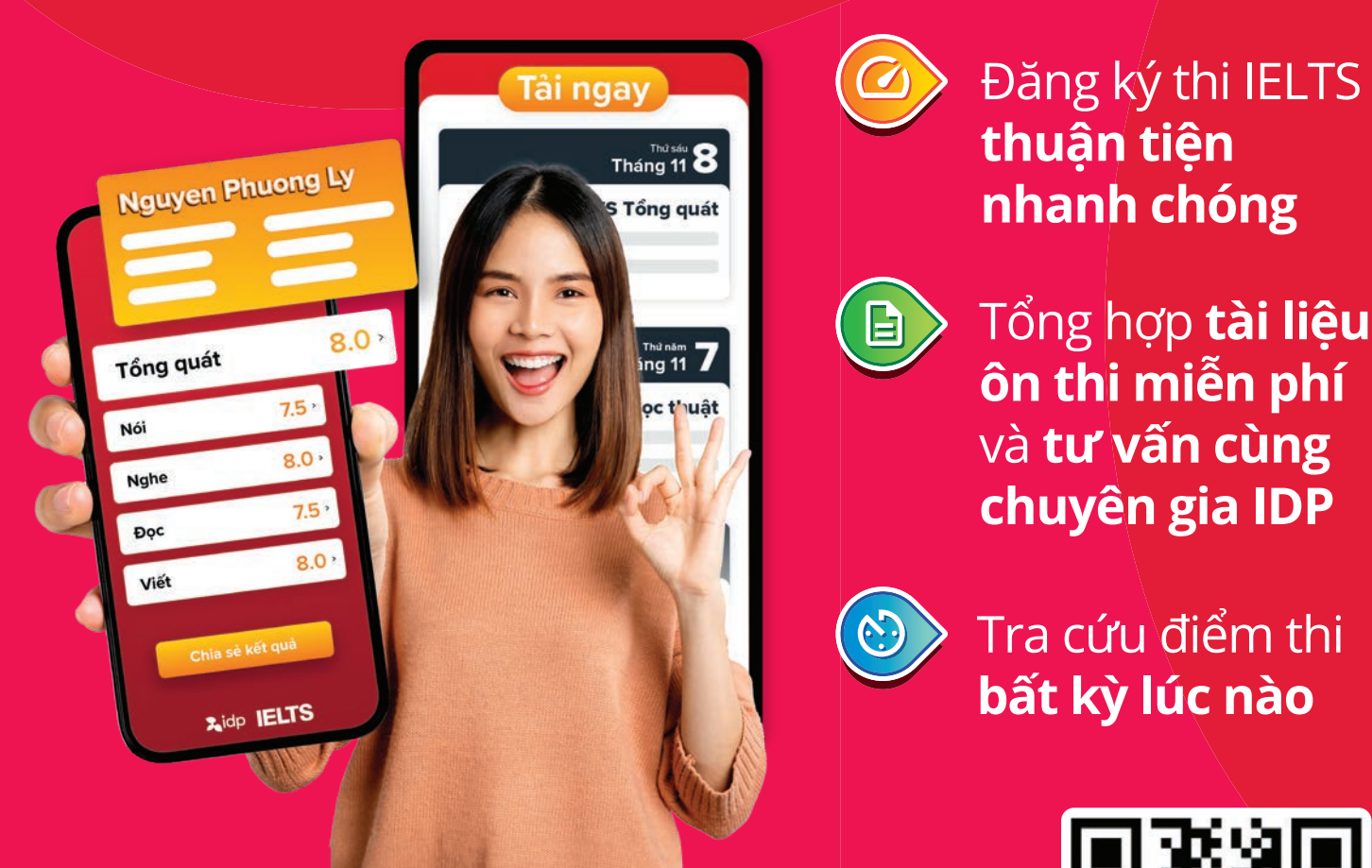

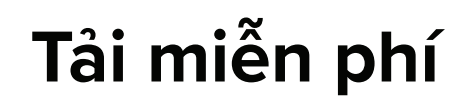

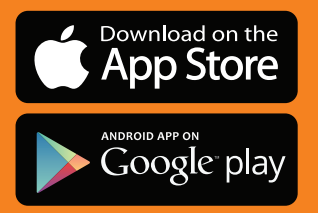

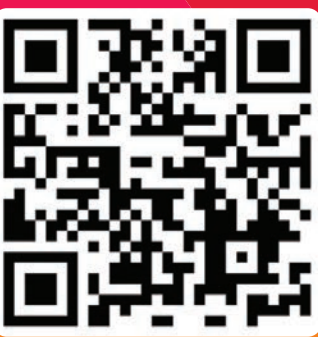